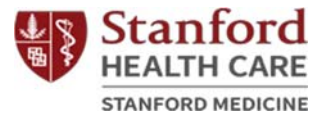

# 斯坦福癌症与神经科学支持护理计划

Stanford Cancer and Neuroscience Supportive Care Programs (Simplified Chinese)

### 网上课程报名方法

Registration for Online Classes

# 第一步 (Step One):

- 进入您感兴趣的支持护理计划网站
  - o 癌症支持护理计划:

https://stanfordhealthcare.org/for-patientsvisitors/cancer-supportive-care-program.html

 神经科学支持护理计划: <u>https://stanfordhealthcare.org/for-patients-</u> <u>visitors/neuroscience-supportive-care-program.html</u>

# 第二步 (Step Two):

• 点击 "Class Calendar" (课程表)。

Concor Cupportive Core Drogram

| BOUT VIDEOS                                                                                                    |                        |                |
|----------------------------------------------------------------------------------------------------|------------------------|----------------|
| Virtual offerings are now available. See<br>categories below, call or email us for more<br>information.<br>In-person Supportive Care Programs have been temporarily<br>canceled until further notice.<br>RESOURCES DURING COVID-19 | CATALOG OF<br>SERVICES | CLASS CALENDAR |
| Support for Cancer Patients and<br>Family<br>The Cancer Supportive Care Program is an integral part of the                                                                                                    | LOCATIONS              |                |

更新日期 2020 年 9 月 1 日 斯坦福医疗中心患者体验部健康教育、推广及宣传处 (Stanford Health Care Patient Experience/Health Education, Engagement and Promotion)

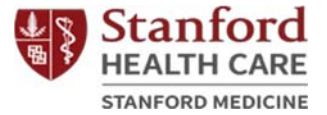

#### Neuroscience Supportive Care Program

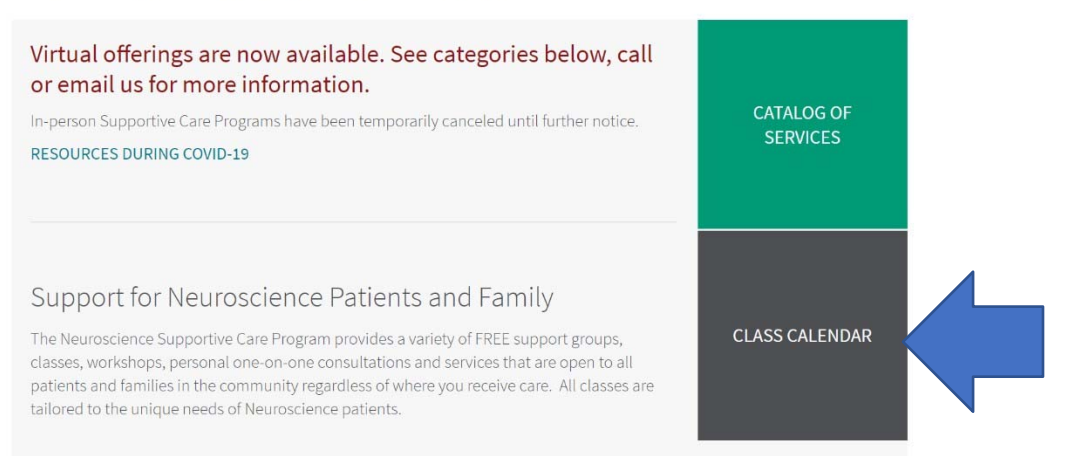

# 第三步 (Step Three):

 要参加网上支持护理课程必须先同意弹出窗口中所列 条款。

| - |                       | member.                                                                                                    |     |
|---|-----------------------|----------------------------------------------------------------------------------------------------|-----|
|   | COVID-19 Re           | Health Education Program Participation Agreement                                                                                                    | <   |
|   | Cano                  | I am voluntarily enrolling and participating in a class or activity hosted by Stanford Health Care, including<br>but not limited to, aerobic exercises, balance and functional movement practice, yoga, dance, resistance<br>strength conditioning, and/or tai chi. I am aware of the risks and hazards involved in participating in a<br>class or activity where there is chance for injury. I understand that it is my responsibility to consult with<br>my physician regarding, and prior to my participation in, any type of class or activity at Stanford Health<br>Care. I hereby affirm that I am in good physical condition and do not suffer from any disability or<br>condition that would prevent or limit my participation in classes or activities. |     |
|   | ABOUT                 | In the event of any unusual pain, discomfort, injury, light headedness or dizziness during the class or<br>activity, I will cease participation. I understand I am responsible for modifying exercises as necessary<br>based on my physical condition and/or state of being.                                                                                                    |     |
|   | Virti<br>cate<br>info | I understand that Stanford's Health Education Programs, in an effort to provide me with the latest<br>program updates on exercise classes and activities, care, and research, will communicate with me by<br>email or text. At any time, I may change my communication preferences and opt out of email or text<br>communications by contacting Stanford's Health Education Program.                                                                                                    | AR  |
|   | cance<br>RESO         | Please confirm that you've read both the confidentiality & health education program participation agreements.                                                                                                    |     |
|   |                       | • Yes, I agree.                                                                                                    | 100 |
|   |                       | O No, I disagree.                                                                                                    | 2   |
|   | Sup                   | Thank you for your response.                                                                                                    |     |
|   | Fan                   | View the Cancer Supportive Care Program Calendar »                                                                                                    |     |
|   | The C<br>Stanfi       |                                                                                                    |     |

更新日期 2020 年 9 月 1 日 斯坦福医疗中心患者体验部健康教育、推广及宣传处 (Stanford Health Care Patient Experience/Health Education, Engagement and Promotion)

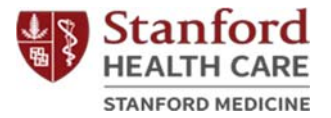

第四步 (Step Four):

进入课程表并选择感兴趣的网上课程。以下是以选择太极课 (Tai Chi) 为例的操作示范:

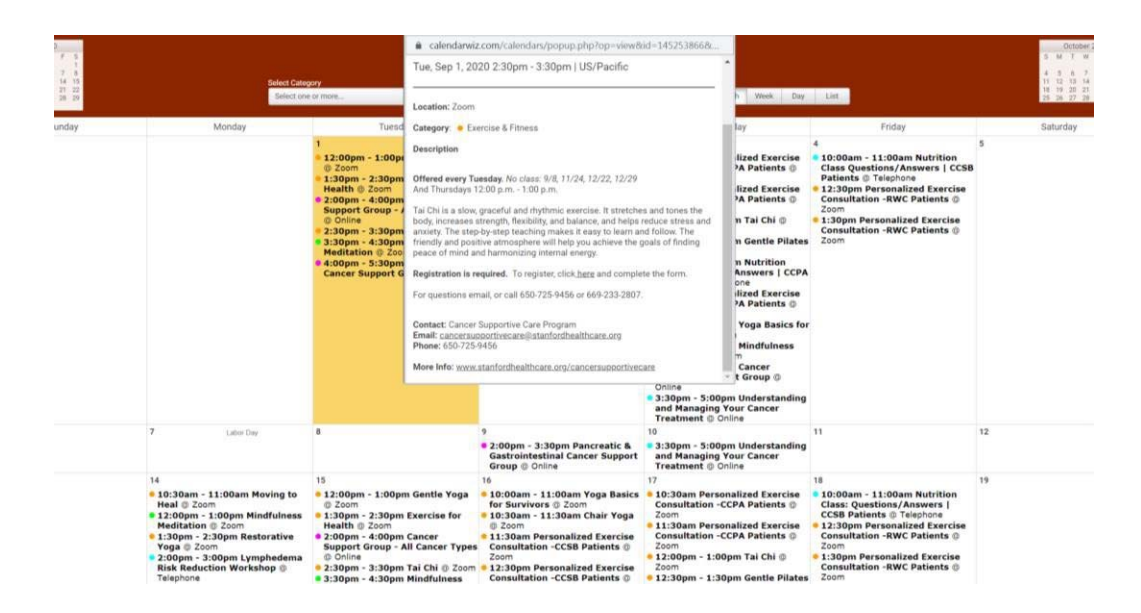

第五步 (Step Five):

在课程简介中点击报名链接 "<u>here</u>" ("To register, click <u>here</u>")

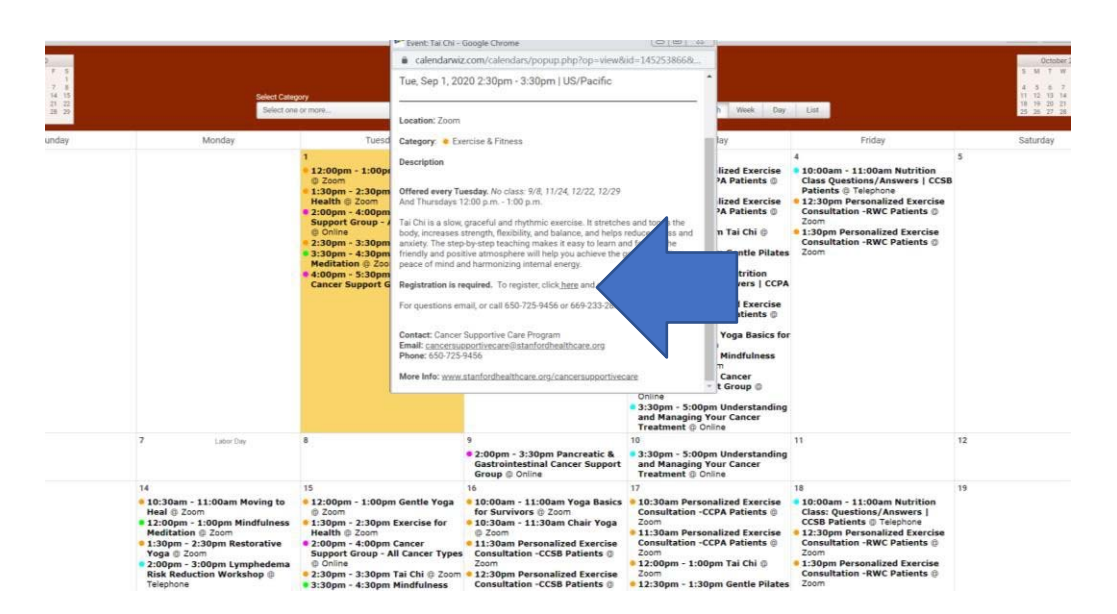

更新日期 2020 年 9 月 1 日 斯坦福医疗中心患者体验部健康教育、推广及宣传处 (Stanford Health Care Patient Experience/Health Education, Engagement and Promotion)

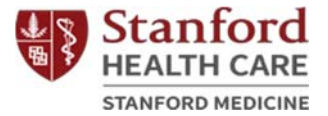

第六步 (Step Six):

• 填写报名表中必填项并点击 "Register" (报名)。

| Time shows in Pacific Time (US and Canada)      |                                        |  |
|-------------------------------------------------|----------------------------------------|--|
| First Name*                                     | Last Name*                             |  |
| Email Address*                                  | Confirm Email Address"                 |  |
| Address*                                        | City*                                  |  |
| Zip/Postal Code*                                | State/Province*                        |  |
| Phone*                                          |                                        |  |
| Please re-type participant first and last name* | Emergency Contact First and Last Name* |  |
| Emergency Contact Phone Number*                 |                                        |  |
| * Required information                          |                                        |  |
| Register                                        |                                        |  |

第七步 (Step Seven):

• 保存下方链接 (URL),或加进自己的日历表;这个链接就是网路课程的教室。

|                                              | Meeting Registration Approved                                                                                                    |
|----------------------------------------------|----------------------------------------------------------------------------------------------------|
| Topic                                        | Tai Chi                                                                                                    |
| Time                                         | Sep 1, 2020 02:30 PM<br>Sep 8, 2020 02:30 PM<br>Sep 15, 2020 02:30 PM<br>Sep 22, 2020 02:30 PM<br>Sep 22, 2020 02:30 PM<br>Oct 6, 2020 02:30 PM                                              |
|                                              | Time shows in Pacific Time                                                                                                    |
| Meeting ID:                                  | 938 7990 0274                                                                                                    |
| To Join the N                                | Aeeting                                                                                                    |
| Join from a PC                               | , Mac, iPad, iPhone or Android device:                                                                                                    |
| Please click th<br>YSXc.DQIAAA<br>SeGpSZUw4d | is URL to join. https://stanfordhealthcare.zoom.us/w/93879900274?tis=SIFssg688GqV70z4NwpaJK/bjioxFUoePb5WK4G-<br>AV262Ych2l22bleHIISVN2LXioxTW1OUEJ0bmxBAAAAAAAAAAAAAAAAAAAAAAAAAAAAAAAAAAAA |
| To Cancel Th                                 | iis Registration                                                                                                    |
| You can cance                                | l your registration at any time.                                                                                                    |

更新日期 2020 年 9 月 1 日 斯坦福医疗中心患者体验部健康教育、推广及宣传处 (Stanford Health Care Patient Experience/Health Education, Engagement and Promotion)